## MVD Gestiona – Importar presupuestos

Para importar un presupuesto se debe generar una planilla en formato xls con las siguientes columnas.

En **negrita** obligatorias, en azul las líneas de pedido para las cuales debe especificarse una fila por línea de pedido en el archivo a importar.

- partner\_id: Nombre del cliente
- **pricelist\_id**: Nombre de la tarifa que aplica a la venta En caso de no especificarse se asigna la tarifa asociada al cliente, en caso de no especificarse, es la lista de precios por defecto del sistema.
- **date\_order**: Fecha del pedido en formato AAAA-MM-DD HH:MM:SS
- **warehouse\_id**: Nombre del almacén del cuál se va a dar de baja el stock al confirmar el pedido. (Debe existir en MVD Gestiona) En caso de no especificarse, se tomará el almacén por defecto.
- **user\_id**: Nombre del comercial asociado a la venta. En caso de no especificarse, se asigna como comercial el usuario que está creando el pedido.
- **team\_id**: Nombre del equipo de ventas (Sucursal DGI) asociada al pedido.
- **order\_line/product\_id:** Referencia interna del producto a incluir (Debe existir en MVD Gestiona)
- **order\_line/product\_uom\_qty**: Cantidad del producto del punto anterior en su unidad de medida.
- order\_line/discount: Porcentaje de descuento en caso de aplicar

Además de los atributos antes mencionados es posible especificar todo lo que habitualmente se especifica al crear un pedido de venta, si no se encuentra en el listado puede consultarse a través de <u>ayuda@mvdgestiona.uy</u>

El archivo generado puede importarse desde Ventas  $\rightarrow$  Pedidos  $\rightarrow$  Presupuestos  $\rightarrow$  Importar

Ejemplo:

Para el archivo xls de la Imagen 1, se crea el presupuesto detallado en Imagen 2 e Imagen 3.

| partner_id      | pricelist_id       | warehouse_id | user_id                 | team_id | order_line/product_id | order_line/product_uom_qty | order_line/discount |  |
|-----------------|--------------------|--------------|-------------------------|---------|-----------------------|----------------------------|---------------------|--|
| Montevideo COMM | Precios Especiales | Depósito 1   | Soporte Montevideo COMM | CENTRAL | 1122                  | 2                          | 5                   |  |
|                 |                    |              |                         |         | 118432                | 5                          | 20                  |  |
|                 |                    |              |                         |         | 1234                  | 4                          | 10                  |  |
|                 |                    |              |                         |         |                       |                            |                     |  |
|                 |                    |              |                         |         |                       |                            |                     |  |

Imagen 1 – Importar presupuesto

| liente                                                    | Montevideo COMM<br>Bv.Artigas 1129<br>Montevideo Montevideo N/.<br>Uruguay                 | A                           |                                                            | Validez<br>Tarifa<br>Plazos de pago<br>Método entrega | Precios Especia                                            | ales (UYU)                                                                  |                                               |                                                  |
|-----------------------------------------------------------|--------------------------------------------------------------------------------------------|-----------------------------|------------------------------------------------------------|-------------------------------------------------------|------------------------------------------------------------|-----------------------------------------------------------------------------|-----------------------------------------------|--------------------------------------------------|
| lirección de factura<br>Jirección de entrega              | Montevideo COMM<br>Montevideo COMM                                                         |                             |                                                            |                                                       |                                                            |                                                                             |                                               |                                                  |
| Líneas del pedido Pr                                      | oductos opcionales Otra                                                                    | a información               |                                                            |                                                       |                                                            |                                                                             |                                               |                                                  |
| Producto                                                  | Descripción                                                                                | Ctdad pedida                | Unidad de medida                                           | Etiquetas analíticas                                  | Precio unitario                                            | Impuestos                                                                   | Descuento (%)                                 | Total                                            |
| Producto<br>[1122] Reloj                                  | Descripción<br>[1122] Reloj                                                                | Ctdad pedida 2              | Unidad de medida<br>Unidad(es)                             | Etiquetas analíticas                                  | Precio unitario<br>4.500,000000                            | Impuestos<br>(IVA Ventas (22%))                                             | Descuento (%)<br>5,0000                       | Total<br>\$ 8.550,00                             |
| Producto [1122] Reloj [118432] Bolso de cuerd             | Descripción<br>[1122] Reloj<br>[118432] Bolso de cuero                                     | Ctdad pedida<br>2<br>5      | Unidad de medida<br>Unidad(es)<br>Unidad(es)               | Etiquetas analiticas                                  | Precio unitario<br>4.500,000000<br>646,000000              | Impuestos<br>(IVA Ventas (22%))<br>(IVA Ventas (22%))                       | Descuento (%)<br>5,0000<br>20,0000            | Total<br>\$ 8.550,00<br>\$ 2.584,00              |
| Producto [1122] Reloj [118432] Bolso de cuero [1234] Chip | Descripción           [1122] Reloj           [118432] Bolso de cuero           [1234] Chip | Ctdad pedida<br>2<br>5<br>4 | Unidad de medida<br>Unidad(es)<br>Unidad(es)<br>Unidad(es) | Etiquetas analíticas                                  | Precio unitario<br>4.500,000000<br>646,000000<br>65,000000 | Impuestos<br>(IVA Ventas (22%))<br>(IVA Ventas (22%))<br>(IVA Ventas (22%)) | Descuento (%)<br>5,0000<br>20,0000<br>10,0000 | Total<br>\$ 8.550,00<br>\$ 2.584,00<br>\$ 234,00 |

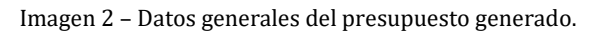

| SO184                                                                 |                                                                                                    |                                                                                                    |                                            |
|-----------------------------------------------------------------------|----------------------------------------------------------------------------------------------------|----------------------------------------------------------------------------------------------------|--------------------------------------------|
| Cliente                                                               | Montevideo COMM<br>Bv.Artigas 1129<br>Montevideo Montevideo N/A<br>Uruguay                             | Validez<br>Tarifa<br>Plazos de pago<br>Método entrega                                                                 | Precios Especiales (UYU)                   |
| Dirección de factura                                                  | Montevideo COMM                                                                                        | 5                                                                                                    |                                            |
| Dirección de entrega                                                  | Montevideo COMM                                                                                        |                                                                                                    |                                            |
| Líneas del pedido                                                     | Productos opcionales Otra información                                                                  |                                                                                                    |                                            |
| Líneas del pedido                                                     | Productos opcionales Otra información                                                                  | Información de                                                                                                    | ventas                                     |
| Líneas del pedido Información de Almacén                              | Productos opcionales Otra información e envio Depósito 1                                               | Información de<br>Comercial                                                                                           | s <b>ventas</b><br>Soporte Montevideo COMM |
| Líneas del pedido<br>Información de<br>Almacén<br>Política de entrega | Productos opcionales Otra información e envio Depósito 1 Entregar cada producto cuando esté disponible | <b>Información de</b><br>Comercial<br>Etiquetas<br>Equipo de ventas                                                   | Soporte Montevideo COMM                    |
| Líneas del pedido<br>Información de<br>Almacén<br>Política de entrega | Productos opcionales Otra información e envio Depósito 1 Entregar cada producto cuando esté disponible | <b>Información de</b><br>Comercial<br>Etiquetas<br>Equipo de ventas<br>Referencia cliente                             | Soporte Montevideo COMM                    |
| Líneas del pedido<br>Información de<br>Almacén<br>Política de entrega | Productos opcionales Otra información e envio Depósito 1 Entregar cada producto cuando esté disponible | <b>Información de</b><br>Comercial<br>Etiquetas<br>Equipo de ventas<br>Referencia cliente<br>Firma en línea           | Soporte Montevideo COMM<br>CENTRAL         |
| Líneas del pedido<br>Información de<br>Almacén<br>Política de entrega | Productos opcionales Otra información e envio Depósito 1 Entregar cada producto cuando esté disponible | Información de<br>Comercial<br>Etiquetas<br>Equipo de ventas<br>Referencia cliente<br>Firma en línea<br>Pago en línea | Soporte Montevideo COMM<br>CENTRAL         |

Imagen 3 – Almacén, Comercial y Equipo de ventas el presupuesto generado.

Para descargar la planilla predeterminada para importación de presupuesto haga Click Aqui

MONTEVIDEOCOMM. Z